### MODUL KURSUS SINGKAT METODE PENELUSURAN INFORMASI ILMIAH (MPII)

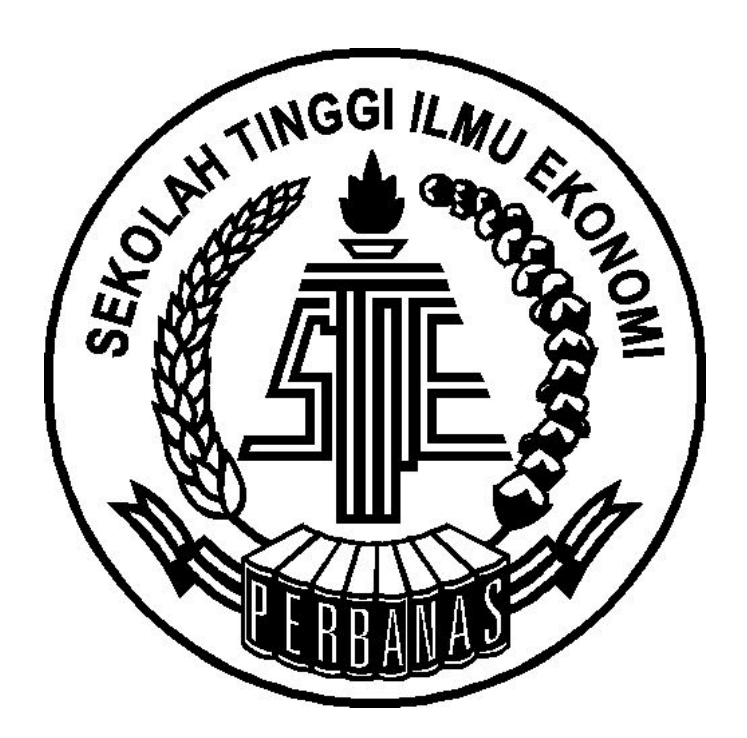

PERPUSTAKAAN STIE PERBANAS SURABAYA Jalan Nginden Semolo 34 - 36 Surabaya, 60118 2013

#### PENGANTAR

Penelusuran informasi secara sederhana dapat didefinisikan merupakan kegiatan mencari dan menemukan informasi menggunakan media *hard copy* (buku, majalah, jurnal) maupun *soft copy* (internet, komputer, media elektronik) guna mendukung kebutuhan riset, penyusunan artikeldan penulisan tugas akhir.

#### METODE PENELUSURAN INFORMASI ILMIAH (MPII)

Kegiatan yang diselenggarakan oleh Perpustakaan STIE Perbanas Surabaya dalam rangka mengenalkan metode penelusuran informasi dengan memanfaatkan sumber-sumber informasi *online*.

#### TUJUAN

Kegiatan ini bertujuan untuk :

- 1. User education dalam menelusur informasi di Perpustakaa STIE Perbanas Surabaya
- 2. Mengenalkan dan memanfaatkan sumber-sumber informasi *online* sebagai pangkalan data (*database*)
- 3. *Sharing* informasi dan pengetahuan untuk membantu pemustaka dalam pemenuhan kebutuhan informasi ilmiah

### **BAGIAN I**

## KATALOG ONLINE PERPUSTAKAAN STIE PERBANAS SURABAYA

#### PENELUSURAN KOLEKSI PADA KATALOG PERPUSTAKAAN

1. Kunjungi website perpustakaan <u>http://library.perbanas.ac.id/</u> atau gunakan komputer katalog yang terdapat di perpustakaan (http://katalog-online.sisfo.perbanas.ac.id) atau juga melalui menu katalog pada *student site* STIE Perbanas Surabaya. Pilih jenis koleksi yang ingin ditelusur misalnya koleksi buku, jurnal, non buku atau tugas akhir.

| 🗗 Logout            |
|---------------------|
|                     |
|                     |
|                     |
| 17                  |
| :: Katalog ::       |
| Buku                |
| Journal             |
| Non Buku            |
| Tugas Akhir         |
| Koleksi Terbaru     |
| Tanggungan          |
| Buku Pameran        |
| :: Data Keuangan :: |
| Harga Saham         |
| Stock Split         |
| IHSG                |
| LQ 45               |
| Suku Bunga          |
| Kurs                |
| Listing Data        |
| Lap. Keuangan Bank  |
| :: Laporan ::       |
| Tahunan             |
| Keuangan            |
|                     |
|                     |
|                     |

Gambar 1.1. Tampilan katalog-online di komputer katalog STIE Perbanas Surabaya

- 2. Pencarian koleksi Buku
  - **a.** Pilih menu pencarian buku, dan masukkan kriteria pencarian dapat melalu subyek, judul, pengarang, penerbit, tahun terbit dan No.ISBN.

| 🗗 Logout            |                    |                                |
|---------------------|--------------------|--------------------------------|
|                     |                    |                                |
|                     |                    |                                |
|                     |                    |                                |
| 17                  |                    |                                |
| :: Katalog ::       |                    | Pencarian Buku                 |
| Buku                | Kriteria Pencarian | Subyek 🖌                       |
| Journal             | Cari               | Subyek                         |
| Non Buku            |                    | Judul                          |
| Tugas Akhir         |                    | Penerbit                       |
| Koleksi Terbaru     |                    | Tahun Terbit                   |
| Tanggungan          |                    | No. ISBN                       |
| Buku Pameran        |                    |                                |
| :: Data Keuangan :: |                    |                                |
| Harga Saham         |                    |                                |
| Stock Split         |                    |                                |
| IHSG                |                    |                                |
| LQ 45               |                    |                                |
| Suku Bunga          |                    |                                |
| Kurs                |                    |                                |
| Listing Data        |                    |                                |
| Lap, Keuangan Bank  |                    |                                |
| :: Laporan ::       |                    |                                |
| Tanunan             |                    |                                |
| Keuangan            |                    |                                |
|                     |                    |                                |
|                     |                    |                                |
|                     |                    | ©STIE Perbanas Surabaya - 2009 |
| Done                |                    |                                |

Gambar 1.2. Menu pencarian buku

b. Masukkan kata kunci pencarian untuk koleksi buku yang ingin ditelusur,apabila hasil penelusuran sudah muncul maka pilih buku yang sesuai dengan kebutuhan informasi. Selanjutnya dapat melihat informasi detail koleksi buku sebelum melakukan penelusuran pada rak buku dengan mencatat no. kelas buku dan letak rak dan juga perhatikan jumlah buku yang tersedia dengan melihat detail buku yang telah dipinjam.

| Va                     |                      |                                             |                                                                                                    |                                                         |          |            |                                                                                                    |                     |                     |             |
|------------------------|----------------------|---------------------------------------------|----------------------------------------------------------------------------------------------------|---------------------------------------------------------|----------|------------|----------------------------------------------------------------------------------------------------|---------------------|---------------------|-------------|
| :: Katalog ::<br>Ruku  | Kuitan               | ia Rencarian                                | Pencal                                                                                                    | rian Buku                                               |          |            |                                                                                                    |                     |                     |             |
| louroal                | Car                  |                                             |                                                                                                    |                                                         |          |            |                                                                                                    |                     |                     |             |
| Non Buku               | First I              | Drov I 1   No                               | vt l act                                                                                                    |                                                         |          |            |                                                                                                    |                     |                     |             |
| Tugas Akhir            | i ii se i            | 10011100                                    | Berikut ini hasil penc                                                                                                    | arian berdasark                                         | an Jud   | lul        |                                                                                                    |                     |                     |             |
| Koleksi Terbaru        | Detail               | No Kelas                                    | lubut                                                                                                    | Pengarang                                               | Tahur    | Jum        | lah                                                                                                    | Rak                 | Full                | Edisi       |
| Tanggungan             |                      |                                             | 5000                                                                                                    | 1 Ikatan                                                | T GIT GI | Total Buku | di Pinjam                                                                                                    | Thur a              | Text                | Luisi       |
| Buku Pameran           | <b>F</b>             | 457 2 Dor                                   | Pernyataan standar akuntansi keuangan akuntans                                                                                                    | i Akuntan                                               | 2002     |            |                                                                                                    | RAK                 |                     |             |
| :: Data Keuangan ::    |                      | 037.3.PEI                                   | perbankan syariah                                                                                                    | Indonesia                                               | 2002     | 5          | 0                                                                                                    | 7                   |                     |             |
| Harga Saham            |                      |                                             | Akuptanci Barbankan Syaviah barbaric BSAK                                                                                                    | 1.Kautsar Riza                                          |          |            |                                                                                                    | RAK                 |                     |             |
| Stock Split            | Ē                    | 657.3.Sal.a                                 | Syariah                                                                                                    | Salman                                                  | 2012     | 1          | 0                                                                                                    | BUKU                |                     |             |
| IHSG                   | 8                    |                                             |                                                                                                    | 1.Rizal Yaya                                            |          |            |                                                                                                    | Ň                   |                     |             |
| LQ 45                  |                      | 657 3 Yay a                                 | Akuntansi perbankan syariah : teori dan praktik                                                                                                    | 2.Aji Erlangga<br>3.Abim                                | 2000     | 7          | 3                                                                                                    | RAK                 |                     |             |
| Suku Bunga             | 660                  | 00710110710                                 | kontemporer                                                                                                    | Abdurahim                                               | 2007     | ,          | , in the second second se | 7                   |                     |             |
| Kurs                   | C                    |                                             |                                                                                                    | 1 Osmad                                                 |          |            | X                                                                                                    | 1. IFA              |                     |             |
| Listing Data           | E                    | 657.833.Mut.                                | Akuntansi Perbankan Syariah                                                                                                    | Muthaher                                                | 2012     | 2          |                                                                                                    | FARADIL             | A [20103            | 10735]      |
| Lap. Keuangan Bank     |                      | om 4 records                                |                                                                                                    |                                                         |          |            |                                                                                                    | SUMART.             | A [20103            | 10113]      |
| :: Laporan ::          | · · · · ·            | 0111 4 10 01 03                             |                                                                                                    |                                                         |          |            |                                                                                                    | 3. ELLYA<br>ROSARIA | SWESTI<br>1 [20103] | 104951      |
|                        |                      |                                             |                                                                                                    |                                                         |          |            |                                                                                                    |                     |                     |             |
|                        | 1                    |                                             |                                                                                                    |                                                         |          |            |                                                                                                    |                     |                     |             |
|                        |                      |                                             |                                                                                                    |                                                         | /        |            |                                                                                                    |                     | +                   |             |
| ambar 1.3. Tam         | pilaı                | n katalo                                    | online di komputer katalog                                                                                                    | g STIE Pe                                               | rbar     | nas Sura   | abaya,                                                                                                    |                     | Τ                   |             |
| ambar 1.3. Tam         | pila                 | n katalog<br>talah me                       | g-online di komputer katalog                                                                                                    | g STIE Pe                                               | rbar     | nas Sura   | abaya,                                                                                                    |                     | Τ                   |             |
| ambar 1.3. Tam         | pilaı<br>Se          | n katalog<br>telah me                       | g online di komputer katalog<br>emasukkan "kata kunci" jud                                                                                                    | g STIE Pe<br>ul buku                                    | rbar     | nas Sura   | abaya,                                                                                                    |                     | T                   |             |
| ambar 1.3. Tam         | ⊧<br>pilaı<br>Se     | n katalog<br>telah me                       | g online di komputer katalog<br>emasukkan "kata kunci" jud                                                                                                    | g STIE Pe<br>ul buku                                    | rbar     | nas Sura   | abaya,                                                                                                    |                     | Ţ                   |             |
| ambar 1.3. Tam         | ⊧<br>pilaı<br>Se     | n katalog<br>telah me                       | g online di komputer katalog<br>emasukkan "kata kunci" jud                                                                                                    | g STIE Pe<br>ul buku                                    | rbar     | nas Sura   | abaya,<br>Nam                                                                                                    | na da               | n Ju                | mla         |
| ambar 1.3. Tam         | pilan<br>Se          | n katalog<br>telah me                       | g online di komputer katalog<br>emasukkan "kata kunci" jud<br>Rak L                                                                                                    | g STIE Pe<br>ul buku<br>okasi                           | rbar     | nas Sura   | abaya,<br>Nam<br>Par                                                                                                    | a da                | in Ju               | mla         |
| ambar 1.3. Tam<br>Desk | pilan<br>Se<br>ripsi | n katalog<br>telah me<br><b>i Buku</b>      | g online di komputer katalog<br>emasukkan "kata kunci" jud<br>No. Kelas buku b                                                                                                    | g STIE Pe<br>ul buku<br>okasi<br>erada                  | rbar     | nas Sura   | abaya,<br>Nam<br>Per                                                                                                    | na da<br>ninja      | in Ju<br>am B       | mla<br>Bukı |
| ambar 1.3. Tam<br>Desk | pilan<br>Se<br>ripsi | n katalog<br>telah mo<br><b>i Buku</b>      | g online di komputer katalog<br>emasukkan "kata kunci" jud<br>No. Kelas Rak Lo<br>buku bo                                                                                                    | g STIE Pe<br>ul buku<br>okasi<br>erada                  | fbar     | nas Sura   | abaya,<br>Nam<br>Per                                                                                                    | a da<br>ninj:       | in Ju<br>am B       | mla<br>Suki |
| ambar 1.3. Tam<br>Desk | pilan<br>Se<br>ripsi | n katalog<br>telah mo<br><b>i Buku</b>      | g online di komputer katalog<br>emasukkan "kata kunci" jud<br>No. Kelas Rak La<br>buku be                                                                                                    | g STIE Pe<br>ul buku<br>okasi<br>erada                  | rbar     | nas Sura   | abaya,<br>Nam<br>Per                                                                                                    | na da<br>ninj:      | in Ju<br>am B       | mla<br>Sukı |
| ambar 1.3. Tam<br>Desk | pilar<br>Se<br>rips  | n katalog<br>telah me<br>i <b>Buku</b>      | g-online di komputer katalog<br>emasukkan "kata kunci" jud<br>No. Kelas<br>buku b                                                                                                    | g STIE Pe<br>ul buku<br>okasi<br>erada                  | rbar     | nas Sura   | abaya,<br>Nam<br>Pei                                                                                                    | na da<br>ninj:      | in Ju<br>am B       | mla<br>Sukı |
| ambar 1.3. Tam<br>Desk | pilan<br>Se<br>ripsi | n katalog<br>telah me<br>i <b>Buku</b>      | g-online di komputer katalog<br>emasukkan "kata kunci" jud<br>No. Kelas<br>Rak La<br>buku be                                                                                                   | g STIE Pe<br>ul buku<br>okasi<br>erada                  | rbar     | nas Sura   | abaya,<br>Nam<br>Per                                                                                                    | a da<br>ninj:       | in Ju<br>am B       | mla<br>Sukı |
| ambar 1.3. Tam<br>Desk | pilan<br>Se<br>ripsi | n katalog<br>telah mo<br><b>i Buku</b>      | g online di komputer katalog<br>emasukkan "kata kunci" jud<br>No. Kelas<br>Rak La<br>buku be                                                                                                   | g STIE Pe<br>ul buku<br>okasi<br>erada                  | fbar     | nas Sura   | abaya,<br>Nam<br>Per                                                                                                    | a da<br>ninj:       | in Ju<br>am B       | mla<br>Sukı |
| ambar 1.3. Tam<br>Desk | pilar<br>Se<br>rips  | n katalog<br>telah me<br>i <b>Buku</b>      | g online di komputer katalog<br>emasukkan "kata kunci" jud<br>No. Kelas<br>Buku bu                                                                                                    | g STIE Pe<br>ul buku<br>okasi<br>erada                  | fbar     | nas Sura   | abaya,<br>Nam<br>Per                                                                                                    | a da<br>ninj:       | in Ju<br>am B       | mla<br>Sukı |
| ambar 1.3. Tam<br>Desk | pilar<br>Se          | n katalog<br>telah me<br><b>i Buku</b>      | g online di komputer katalog<br>emasukkan "kata kunci" jud<br>No. Kelas<br>buku bu<br>hb : Hal yang harus dicata                                                                               | g STIE Pe<br>ul buku<br>okasi<br>erada                  | rbar     | nas Sura   | abaya,<br>Nam<br>Per                                                                                                    | ia da<br>ninja      | an Ju<br>am B       | mla<br>Sukı |
| ambar 1.3. Tam<br>Desk | pilan<br>Se<br>rips  | n katalog<br>telah me<br>i Buku             | gonline di komputer katalog<br>emasukkan "kata kunci" jud<br>No. Kelas<br>buku buku<br>buku buku<br>buku buku<br>bi : Hal yang harus dicata                                                    | g STIE Pe<br>ul buku<br>okasi<br>erada<br>t<br>di       | rbar     | nas Sura   | abaya,<br>Nam<br>Per                                                                                                    | na da<br>ninja      | in Ju<br>am B       | mla<br>Suku |
| ambar 1.3. Tam<br>Desk | pilan<br>Se<br>rips  | n katalog<br>telah mo<br>i Buku<br>ur<br>ur | gonline di komputer katalog<br>emasukkan "kata kunci" jud<br>No. Kelas<br>buku buku<br>buku buku<br>bi : Hal yang harus dicata<br>nuk mencari koleksi buku                                     | g STIE Pe<br>ul buku<br>okasi<br>erada<br>t<br>di       | Tbar     | nas Sura   | abaya,<br>Nam<br>Per                                                                                                    | na da<br>ninj:      | ın Ju<br>am B       | mla<br>Sukı |
| ambar 1.3. Tam<br>Desk | pilar<br>Se<br>rips  | n katalog<br>telah mo<br>i Buku             | gonline di komputer katalog<br>emasukkan "kata kunci" jud<br>No. Kelas<br>buku bo<br>buku bo<br>buku bo<br>hb : Hal yang harus dicata<br>ntuk mencari koleksi buku<br>uk buku Perpustakaan STI | g STIE Pe<br>ul buku<br>okasi<br>erada<br>t<br>di<br>IE | Tbar     | has Sura   | abaya,<br>Nam<br>Per                                                                                                    | na da<br>ninj:      | am B                | mla<br>Suki |

#### 3. Pencarian koleksi Jurnal

**a.** Pilih menu jurnal dan pilih kriteria pencarian, untuk mencari jurnal dapat melalui nama jurnal, subyek, jugul artikel, pengarang, tahun terbit, tahun / volume.

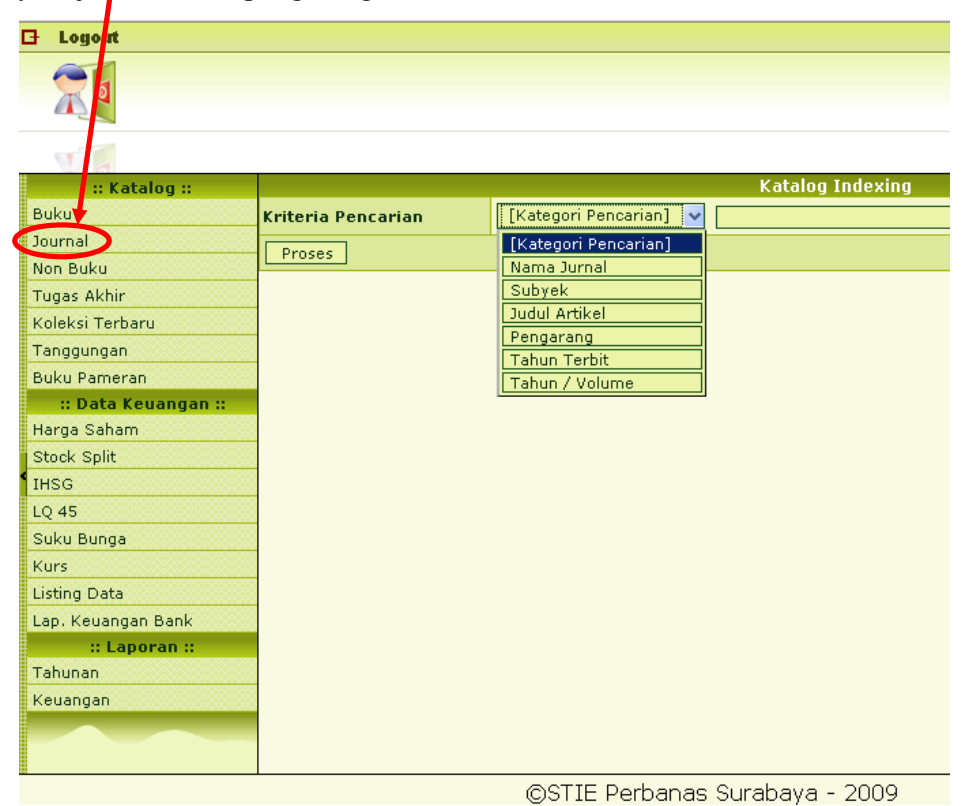

Gambar 1.4. Menu pencarian jurnal

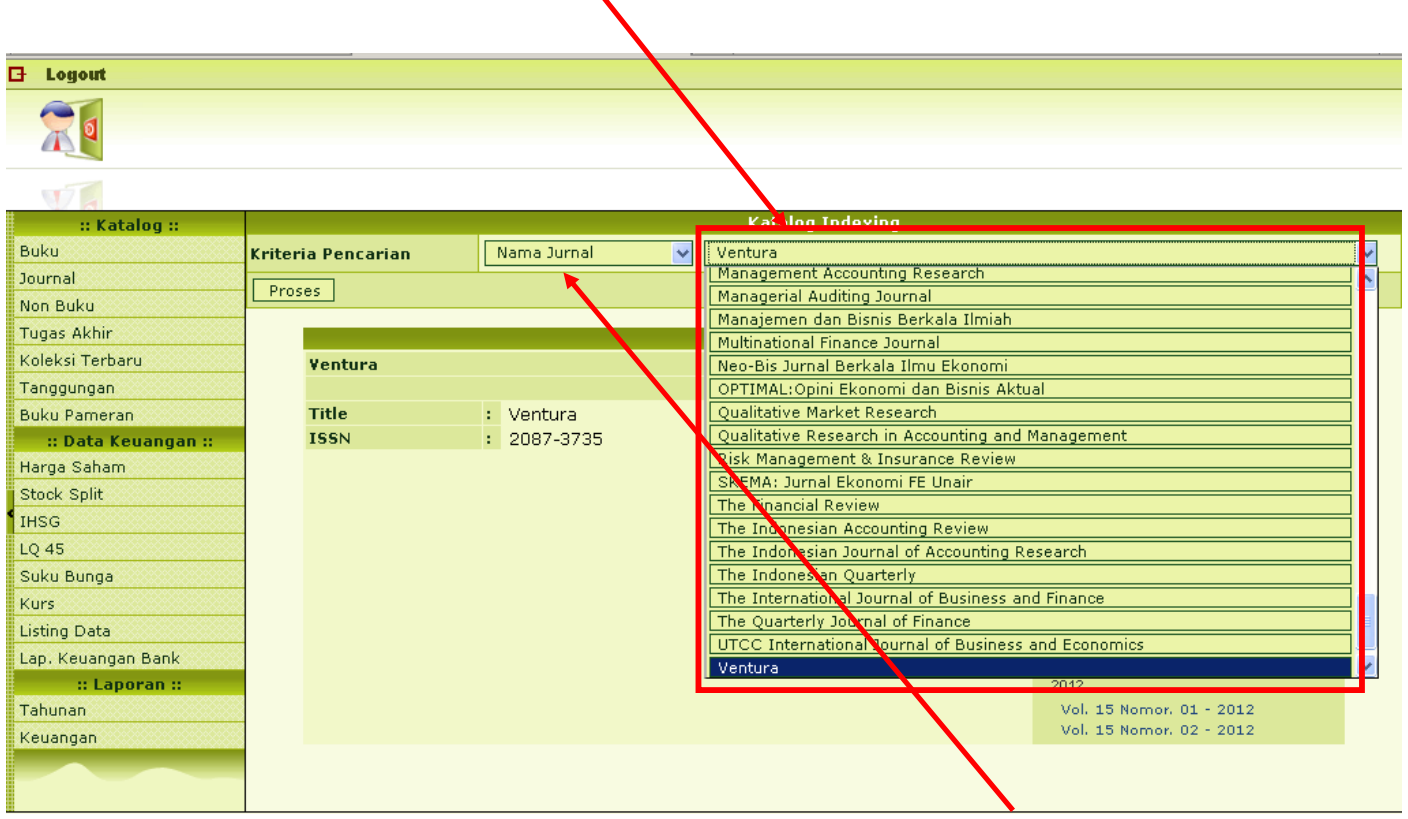

b. Pencarian menggunakan kriteria nama jurnal dapat dilakukan dengan memilih judul-

judul jurnal yang telah tersedia

Gambar 1.5. Menu pencarian jurnal dengan kriteria pencarian "Nama Jurnal"

**c.** Untuk mengetahui artikel-artikel yang terdapat pada jurnal yang sudah dipilih, dapat dilihat dengan memilih pilihan volume dan nomor yang telah diterbitkan jurnal tersebut. Kemudian "klik" tahun yang diinginkan

| 🗗 Logout            |                   |               |   |                  |                          |   |
|---------------------|-------------------|---------------|---|------------------|--------------------------|---|
| R                   |                   |               |   |                  |                          |   |
| VI                  |                   |               |   |                  |                          |   |
| :: Katalog ::       |                   |               |   | Katalog Indexing |                          |   |
| Buku                | Kriteria Pencaria | n Nama Jurnal | ~ | Ventura          |                          | ~ |
| Journal             | Dracac            |               |   |                  |                          |   |
| Non Buku            | FIUSES            |               |   |                  |                          |   |
| Tugas Akhir         | 888               |               |   | Jenis Indexina   |                          |   |
| Koleksi Terbaru     | Ventura           |               |   |                  | 1997                     |   |
| Tanggungan          | XX                |               |   |                  | 2000                     |   |
| Buku Pameran        | Title             | : Ventura     |   |                  | 2001                     |   |
| :: Data Keuangan :: | ISSN              | : 2087-3735   |   |                  | 2002                     |   |
| Harga Saham         | 88                |               |   |                  | 2003                     |   |
| Stock Split         | 88<br>8           |               |   |                  | 2004                     |   |
| IHSG                | 88<br>8           |               |   |                  | 2005                     |   |
| LQ 45               | 88                |               |   |                  | 2006                     |   |
| Suku Bunga          | 88                |               |   |                  | 2007                     |   |
| Kurs                | 88                |               |   |                  | 2009                     |   |
| Listing Data        | 88                |               |   |                  | 2010                     |   |
| Lap. Keuangan Bank  | 88                |               |   |                  | 2011                     |   |
| :: Laporan ::       |                   |               |   |                  | 2012                     |   |
| Tahunan             | XX                |               |   |                  | vol. 15 Nomor. 01 - 2012 |   |
| Keuangan            | 88                |               |   |                  | Vol. 15 Nomor. 02 - 2012 |   |
| Ħ                   |                   |               |   |                  |                          |   |

Gambar 1.6. Tampilan setelah memilih jurnal

**d.** setelah "klik" tahun yang dipilih, maka tampilannya akan nampak seperti di bawah ini. Pencarian menggunakan kriteria **judul artikel jurnal** dapat dilakukan dengan mengisikan kata kunci artikel yang ingin dicari untuk selanjutnya dapat dipilih sesuai

| :: Katalog ::       |          |                                              | Katalog Indexing                                                                                              |  |  |  |  |  |  |
|---------------------|----------|----------------------------------------------|----------------------------------------------------------------------------------------------------|--|--|--|--|--|--|
| Buku                |          |                                              | [Kategori Pencarian] 🔽                                                                                        |  |  |  |  |  |  |
| Journal             | Krit     | eria Pencarian                               |                                                                                                    |  |  |  |  |  |  |
| Non Buku            |          |                                              |                                                                                                    |  |  |  |  |  |  |
| Tugas Akhir         |          | 0365                                         |                                                                                                    |  |  |  |  |  |  |
| Koleksi Terbaru     |          |                                              |                                                                                                    |  |  |  |  |  |  |
| Tanggungan          |          |                                              |                                                                                                    |  |  |  |  |  |  |
| Buku Pameran        |          | CULTURE AND ITS IMP<br>Titicari Montuna 2012 | LTURE AND ITS IMPACT ON THE WORKING PERFORMANCE OF GOVERNMENT STAFF THROUGH JOB SATISFACTION, Oleh : Purnamie |  |  |  |  |  |  |
| :: Data Keuangan :: | 1        | Abstrak                                      | san, <b>ventura</b> .2012, vol.15, No.02, Hal.219-230 (VE <b>X</b> -2012-15-02)<br>:trak                      |  |  |  |  |  |  |
| Harga Saham         |          |                                              |                                                                                                    |  |  |  |  |  |  |
| Stock Split         |          |                                              | SET CIENCY OF WORKING CARITAL OF COMPANY REQUITABLE ITY IN CENERATING DOA (CASE STUDIES IN CULTOOLS POY IN    |  |  |  |  |  |  |
| IHSG                | 2        | SURABAYA), Oleh : J.E                        | SURABAYA), Oleh : J.E. Sutanto; Yanuar Pribadi. Ventura.2012, Vol.15, No.02, Hal.289-304 (VEN-2012-15-02)     |  |  |  |  |  |  |
| LQ 45               | <u> </u> | Abstrak                                      |                                                                                                    |  |  |  |  |  |  |
| Suku Bunga          |          |                                              |                                                                                                    |  |  |  |  |  |  |
| Kurs                |          | IMPROVEMENT OF THE                           | PROCESS OF NEW BUSINESS OF SHIP BUILDING INDUSTRY, Oleh : Minto Basuki;Djauhar Manfaat,;Setyo                 |  |  |  |  |  |  |
| Listing Data        | 3        | Nugroho;AAB Dinariya<br>Abstrak              | na. <b>Ventura</b> .2012,Vol.15, No.02, Hal.102-204. (VEN-2012-15-02)                                         |  |  |  |  |  |  |
| Lap. Keuangan Bank  |          | <u>ADDUAN</u>                                |                                                                                                    |  |  |  |  |  |  |
| :: Laporan ::       |          |                                              |                                                                                                    |  |  |  |  |  |  |
| Tahunan             |          | SWOT ANALYSIS IN ST                          | TRATEGIC MANAGEMENT: A CASE STUDY AT PURABATA BUS STATION, Oleh : Hening Widi Oetomo;Lilis                    |  |  |  |  |  |  |
| Keuangan            | 4        | Abstrak                                      |                                                                                                    |  |  |  |  |  |  |
|                     |          |                                              |                                                                                                    |  |  |  |  |  |  |
|                     |          |                                              |                                                                                                    |  |  |  |  |  |  |

kebutuhan artikel yang ditelusur

Gambar 1.7. Tampilan pencarian jurnal dengan kriteria pencarian "Judul Artikel Jurgal"

Untuk melakukan penelusuran pada rak jurnal maka pemustaka dapat mencatat judul jurnal, volume, nomor dan halaman letak artikel jurnal tersebut tersedia.

#### 4. Pencarian koleksi Tugas Akhir

Pilih menu tugas akhir pada menu katalog online, untuk jenis koleksi tugas akhir yang dapat ditelusur

terdiri dari Laporan Tugas Akhir, Skripsi, dan Thesis sedangkan untuk kriteria pencarian koleksi tugas akhir terdiri dari subyek, judul, pengarang, tahun pengesahan, NIM, Dosen Pembimbing, Dosen Penguji, dan Jurusan.

| Cogout                                      |          |                   |                                                                                                    |                                   |              |         |           |      |
|---------------------------------------------|----------|-------------------|----------------------------------------------------------------------------------------------------|-----------------------------------|--------------|---------|-----------|------|
| :: Katalog ::<br>Bulu                       |          |                   | Pencarian Tugas A                                                                                                    | khir                              |              |         |           | 1    |
| Journal                                     | Jenis K  | oleksi S          | KRIPSI                                                                                                    |                                   |              |         |           |      |
| Sour DUKU                                   | Kriteria | a Pencarian 🗍     | udul 💦 🗸 🗸 Corporate Social Responsibility                                                                                                    |                                   |              |         |           |      |
| Tugas Akhir                                 | Cari     |                   | 1                                                                                                    |                                   |              |         |           |      |
| Koleksi Terbaru                             |          |                   |                                                                                                    |                                   |              |         |           |      |
| Tanggungan                                  | First Pr | ev   1 2   Next L | t<br>Devikut ini basil peneavian ber                                                                                                    | dacankan Judul                    |              |         |           |      |
| Buku Pameran                                |          |                   | Berikut ini nash pencarian ber                                                                                                    | uasarkan Juuur                    |              |         |           | Full |
| :: Data Keuangan ::                         | Detail   | No Kelas          | Judul                                                                                                    | Pengarang                         | Jurusan      | Abstrak | Ringkasan | Text |
| Harga Saham<br>Stock Split<br>IHSG<br>LO 45 |          | SKR.ANG.46.09     | ANALISIS IMPLEMENTASI TANGGUNG JAWAB<br>SOSIAL PERUSAHAAN (CORPORATE SOCIAL<br>RESPONSIBILITY) BERDASARKAN GLOBAL<br>REPORTING INITIATIVE PADA PT. PEMBANGKITAN<br>JAWA-BALI (PT. PJB)                | TRIA<br>PUTRIARSA<br>ANGGRAINI C. | S1 Akuntansi | •       |           |      |
| Suku Bunga<br>Kurs<br>Listing Data          |          | SKR/SET.052.10    | EVALUASI ATAS PELAKSANAAN DAN PELAPORAN<br>PROGRAM KEMITRAAN DENGAN USAHA KECIL DAN<br>BINA LINGKUNGAN SEBAGAI CORPORATE SOCIAL<br>RESPONSIBILITY PERUSAHAAN BUMN DI<br>SURABAYA (STUDI KASUS PT "X") | YULIARDI<br>SETIAWAN              | S1 Akuntansi |         | 1         | ø    |
| <b>:: Laporan ::</b><br>Tahunan<br>Keuangan |          | SKR.SET.052.10    | EVA UASI ATAS PELAKSANAAN DAN PELAPORAN<br>PROGRAM KEMITRAAN DENGAN USAHA KECIL DAN<br>BINA LIN KUNGAN SEBAGAI CORPORATE SOCIAL<br>RESPONSIBLITY PERUSAHAAN BUMN DI<br>SURABAYA (SNUDI KASUS PT "X")  | YULIARDI<br>SETIAWAN              | S1 Akuntansi |         | 19        | 凼    |
|                                             | ×.       | SKR.PUR.057.10    | PENGARUH KINERIA KEUANGAN TERHADAP NILAI<br>PERUSAHAAN DENGAL CORPORATE SOCIAL<br>RESPONSIBILITY DISCLOSURE SEBAGAI VARIABEL<br>MODERATING (Studi Empirit Perusahaan Go Public<br>di Indonesia)       | DIAN ROSALINA<br>PURNAMASARI      | S1 Akuntansi | 1       | Ø         | 凼    |

Gambar 1.8. Tampilan pencarian "Tugas Akhir"

#### Contoh:

- a. Penelusuran Skripsi menggunakan Judul: Silalikan memilih terlebih dahulu memilih jenis koleksi Skripsi dengan menggunakan kriteri pencarian judul dilanjutkan dengan mengisi kata kunci:
- b. Setelah menemukan judul skripsi yang sesuai silahkan mencatat **No. Kelas Tugas Akhir** dan silahkan dilanjutkan dengan mencari koleksi skripsi di rak skripsi sesuai no kelas, perlu diperhatikan untuk melakukan pencarian koleksi Tugas Akhir di rak, untuk Program Studi Akuntansi berlabel warna **putih** dan Program Studi Manajemen berlabel **merah**.

c. Untuk melihat ringkasan skripsi pada katalog *online* silahkan "klik" link **ringkasan**, sedangkan untuk mengakses full teks koleksi skripsi silahkan "klik" simbol **PDF**. Untuk mengakses koleksi karya ilmiah full teks hanya dapat dilakukan di komputer Ruang Koleksi Digital di Perpustakaan STIE Perbanas Surabaya.

# BAGIAN II JURNAL ELEKTRONIK (*E-JOURNAL*)

#### PENGGUNAAN JURNAL ONLINE EBSCO

- 1. Buka explorer (Internet Explorer, Mozilla, Opera, Netscape dsb.)
- 2. Ketik address bar: http://search.ebscohost.com/
- 3. Lalu akan muncul tampilan dibawah ini:

| Login                                              |                                                                                                    |
|----------------------------------------------------|----------------------------------------------------------------------------------------------------|
|                                                    |                                                                                                    |
|                                                    |                                                                                                    |
| Shibboleth Login 🕴 Athens Login                    | <b>6</b> 🖉 🚵                                                                                                    |
| Supported Browsers                                 | Learn more about                                                                                                   |
| Recommended minimum screen<br>resolution: 1024×768 | EBSCO Publishing's Product & Services                                                                              |
|                                                    | Login<br>Shibboleth Login Athens Login<br>Supported Browsers<br>Recommended minimum screen<br>resolution: 1024×768 |

- 4. Isi User ID : xxx, isi password: xxx. Lalu klik tombol LOGIN atau klik ENTER
- 5. Setelah itu akan muncul halaman di bawah ini :

| EBSCO                                                                             |                    |
|-----------------------------------------------------------------------------------|--------------------|
| Select New Service                                                                | EBSCO Support Site |
| STIE PERBANAS SURABAYA                                                            |                    |
| EBSCOhost Research Databases – Academic & Business Source, MEDLINE with Full Text |                    |
| EBSCOhost Mobile                                                                  |                    |
| <u>Supported Browsers</u><br>Recommended minimum screen resolution: 1024x768      |                    |
| EBSCO Support Site   Privacy Policy   Terms of Use   Copyright                    |                    |
| EBSLUNDST LONNECTION<br>© 2011 EBSCO Industries, Inc. All rights reserved         |                    |
| EBSCO Publishing Green Initiatives                                                |                    |

- 6. Apabila menggunakan laptop atau komputer pilih logo EBSCO yang bulat, karena untuk logo EBSCO yang kedua digunakan apabila menggunakan HP dengan cara langsung klik pada kalimat EBSCOhost Research Databases Academic & Business Source, MEDLINE with Full Text
- 7. Pastikan tampilan awal adalah tampilan SEARCHING seperti dibawah ini:

|   | Sign In   🧖 Folder   Preferences   Languages   New Features!   Help                                                                                                    |
|---|----------------------------------------------------------------------------------------------------|
|   | Choose Databases   Select another EBSCD service<br>To search within a single database, click the database name listed below. To select more than one database to search, check<br>the boxes next to the databases and click <i>Cantinue</i> .                                                                                                    |
|   | Continue                                                                                                    |
|   | elect / deselect ai                                                                                                    |
|   | Business Source Complete<br>Business Source Complete<br>Business Source Compl |
|   | Business Source Elite<br>This business database provides full text for over 1,000 business publications. The rich collection of titles in <i>Business Source Elite</i> provides information dating back to<br>1985. More than 10,100 substantial company profiles from Datamonitor are also included. This database is updated on a daily basis via EBSCO <i>host.</i><br>The List Important of the List Important of the Lis                                                                                                    |
|   | Library, Information Science & Technology Abstracts<br>Library, Information Science & Technology Abstracts (LISTA) indexes more than 560 core journals, nearly 50 priority journals, and nearly 125 selective journals; plus<br>books, research reports and proceedings. Subject coverage includes librarianship, classification, cataloging, bibliometrics, online information retrieval, information<br>management and more. Coverage in the database extends back as far as the mid-1960s.<br>Title List Rover Information                                                                                                    |
| _ |                                                                                                    |

- 8. Setelah muncul tampilan, pilih pada bagian <u>Business Source Complete</u> dengan memberikan tanda centang pada kotak kecil sebelah kiri lalu klik **continue** atau langsung klik pada tulisan <u>Business Source Complete</u>.
- 9. Dan setelah itu akan muncul tampilan seperti dibawah ini :

| New Search Publicatio                 | ns Company Profiles                                                                                                    | Thesaurus                             | More                                                                                                    | Sign In to My EBSCOhost                                      | 🧀 Folder 🕴 New Feature                     | s! Help |
|---------------------------------------|----------------------------------------------------------------------------------------------------|---------------------------------------|----------------------------------------------------------------------------------------------------|--------------------------------------------------------------|--------------------------------------------|---------|
| Searchine                             | Protinces Guines Oren                                                                                                    | nier Choo                             | se Databases »                                                                                                    |                                                              |                                            |         |
| EBSCC stock s                         | est Subject Terms<br>plit                                                                                                    |                                       | Select a Field (optional)                                                                                                    | Search Clear 🥝                                               |                                            |         |
| and •                                 |                                                                                                    | in in                                 | Select a Field (optional)<br>That Text<br>AU Author                                                                                                  | Add Row                                                      |                                            |         |
| Basic Sea                             | rch Advanced Search Vis                                                                                                    | ual Search                            | TI Title<br>SU Subject Terms                                                                                                    |                                                              |                                            |         |
| Search Options                        |                                                                                                    |                                       | AB About ther Author-Supplied Hostract<br>KW Author-Supplied Keywords                                                                                |                                                              |                                            | Reset   |
| Search modes 🍘                        | <ul> <li>Boolean/Phrase</li> <li>Find all my search te</li> <li>Find any of my searc</li> <li>SmartText Searching</li> </ul> | rms<br>h terms<br>) <mark>Hint</mark> | GE Geographic Terms<br>PE People<br>PS Reviews & Products<br>CO Company Entity<br>IC NAICS Code or Description<br>DN DUNS Number<br>TK Ticker Symbol | 6                                                            |                                            |         |
| Limit your results                    |                                                                                                    |                                       | SO Publication Name                                                                                                    |                                                              |                                            |         |
| Image Quick ¥iew                      |                                                                                                    |                                       | IS ISSN (No Dasnes)<br>IB ISBN<br>AN Accession Number                                                                                                | N.                                                           |                                            |         |
| References Available                  |                                                                                                    |                                       | Image Quick View Type                                                                                                    | Black and White Photogra<br>Color Photograph<br>Graph<br>Map | aph 🗍 Chart<br>🗍 Diagram<br>🗍 Illustration |         |
| Scholarly (Peer<br>Reviewed) Journals |                                                                                                    |                                       | Published Date from                                                                                                    | m January 💽 Year: 2000                                       | to December 💽 Year: 2                      | :008    |
|                                       |                                                                                                    |                                       | Publicatio                                                                                                    | n [                                                          | 1                                          |         |
| Publication Type                      | All Academic Journal Periodical Trade Publication                                                                            |                                       | Document Typ                                                                                                    | e All Article<br>Bibliography<br>Biography                   |                                            | -       |
| Number Of Pages                       | AI                                                                                                    |                                       | Cover Stor                                                                                                    | Y 🗆                                                          |                                            |         |
| Product Name                          | [                                                                                                    |                                       | NAICS/Industry Cod                                                                                                    | e                                                            |                                            |         |
| Company/Entity                        | [                                                                                                    | Ī                                     | Duns Numbe                                                                                                    | B                                                            |                                            |         |
| Ticker Symbol                         |                                                                                                    |                                       | Articles on Severa                                                                                                    | al 🗖                                                         |                                            |         |

- 10. Untuk tampilan SEARCHING ada beberapa item yang perlu diperhatikan, yaitu:
  - a. Kolom isian sisi kiri dan dan sisi kanan
  - b. Centang FULL TEXT
  - c. Pilihan tanggal atau periode
  - d. Tipe publikasi
  - e. Tipe dokumen
- 11. Jika semua isian dan periode (tanggal) pencarian terisi dengan benar, maka akan tampil seperti dibawah ini:

| ew Search   Publications    Th                                                                   | nesaurus   Author Pr       | ofiles More<br>~                                                                                                    | Sign In                                                    | 🚄 Folder        | Preferences                                                | Languages<br>~ | New Features! | Help |
|--------------------------------------------------------------------------------------------------|----------------------------|----------------------------------------------------------------------------------------------------|------------------------------------------------------------|-----------------|------------------------------------------------------------|----------------|---------------|------|
| Searching: Busine                                                                                | ss Source Complete         | Choose Databases »<br>in TI Title<br>in Select a Field (optional)                                                                                    | ×                                                          | Search          | Clear 😗                                                    |                |               | ٢    |
| Basic Search Advan                                                                               | ced Search 🦾 Visual Search | Select a Held (optional)     Search History                                                                                                    | *                                                          | Add Row         |                                                            |                |               |      |
| 12576 Results for Refine your results Full Text References Available Catalaction (from Designed) | 1.<br>Academic<br>Journal  | Managerial Motives for St<br>from India, 2<br>By: Mehta, Chhavi; Yadav, Suren<br>2011, Vol. 21 Issue 1, p103-117,<br>Subjects: STOCK splitting; STOC | ock Splits:<br>dra S.; Jain, P. K<br>, 15p<br>KS (Finance) | Survey Ba       | ISEC EVICIENCE<br>Applied Finance,<br>JTIVES; <b>STOCK</b> |                |               |      |
| 9 Journals<br>1924 Publication 2012<br>Date 0                                                    |                            | exchanges; LIQUIDITY (Economi<br>Exchanges<br>Database: Business Source Compl<br>Add to folder   Relevancy:                                          | cs); INDIA; Secu<br>lete<br>••••••   C                     | urities and Col | mmodity<br>ces: (36)                                       |                |               |      |
| Update<br>Show More »                                                                            |                            | PDF Fuil Text (1.3MB)                                                                                                    |                                                            |                 |                                                            |                |               |      |

12. Pastikan hasil pencarian memiliki icon **PDF Full Text** sehingga bisa mendapatkan full text (bukan abstract saja atau bahkan keterangan penggunaan jurnal citation)

| New Search   Publications | Company Profiles   Thesaurus   More - Sign In to My EBSCOhost   📫                                                                                                    | Folder New Features! Help   |
|---------------------------|----------------------------------------------------------------------------------------------------|-----------------------------|
| Searching: Busi           | ness Source Premier Choose Databases >                                                                                                    |                             |
| Stock split               | in Select a Field (optional) Search Clear 2                                                                                                    |                             |
|                           | in Select a Field (optional)                                                                                                    |                             |
| and 💌                     | in Select a Field (optional)                                                                                                    |                             |
| Basic Search              | Advanced Search Visual Search Visual Search History/Alerts Preferences >                                                                                                    |                             |
| Narrow Results by         | All Results: 1-10 of 45 Page: 1 2 3 4 5 Next Sort by: Date V Add (1-10)                                                                                                    | Limit your results          |
| Subject: Thesaurus Term   | Baculto favo stock colit / Ontions cot                                                                                                    | Image Quick View            |
| STOCK exchanges           | Search Results: Boolean/Phrase                                                                                                    | Filter by Publication Date: |
| STOCKS                    | 1. Dilemma of Corporate Action: Empirical Evidences of Bonus Issue vs. Stock Split.                                                                                                    | 2000 2008                   |
| CORPORATIONS Finance      | By: Charles and Compared Provide Total State Provide Total State P |                             |
| DIVIDENDS                 | p35-47, 13p, 6 charts; ( <i>AN 3m 18994</i> )                                                                                                    | 2000 2008                   |
| SECURITIES Prices         |                                                                                                    | Lindate Results             |
| More »                    | Show all 6 images                                                                                                    | Opuate Hesuits              |
|                           |                                                                                                    | « Search Options            |
| Subject                   |                                                                                                    |                             |
| Publication               |                                                                                                    |                             |
| Company                   |                                                                                                    |                             |
| Geography                 |                                                                                                    |                             |
| > NAICS/Industry          | 2. Return Performance Surrounding Reverse Stock Splits: Can Investors Profit?                                                                                                    |                             |
|                           | Limited), Summer2008, Vol. 37 Issue 2, p173-192, 20p; (AN 33294035)                                                                                                    | Klik seka                   |
|                           | PDF Full Text (5.9MB)                                                                                                    |                             |
|                           | Add to rolder (Cited References: (16)                                                                                                    | pada icon PD                |
|                           | 3. <u>Stock Splits in Switzerland: To Signal or Not to Signal?</u>                                                                                                    | Full Text                   |
|                           | By: Kunz, Koger M.; Kosa-Majnensek, Sanoro. Financiai Management (blackweii Publishing<br>Limited), Summer2008, Vol. 37 Issue 2, p193-226, 34p; ( <i>AN 33294036</i> )                                                                                                    |                             |
|                           | Add to folder Cited References: (33)                                                                                                    |                             |
|                           | 4. Stock-Split Post-Announcement Returns: Underreaction or Market Friction? 🔎                                                                                                    |                             |
|                           | Bv: Boehme, Rodnev D.: Danielsen, Bartlev R., Einancial Review, Nov2007, Vol. 42 Issue 4.                                                                                                    |                             |

13. Hasil penelusuran seperti di bawah ini

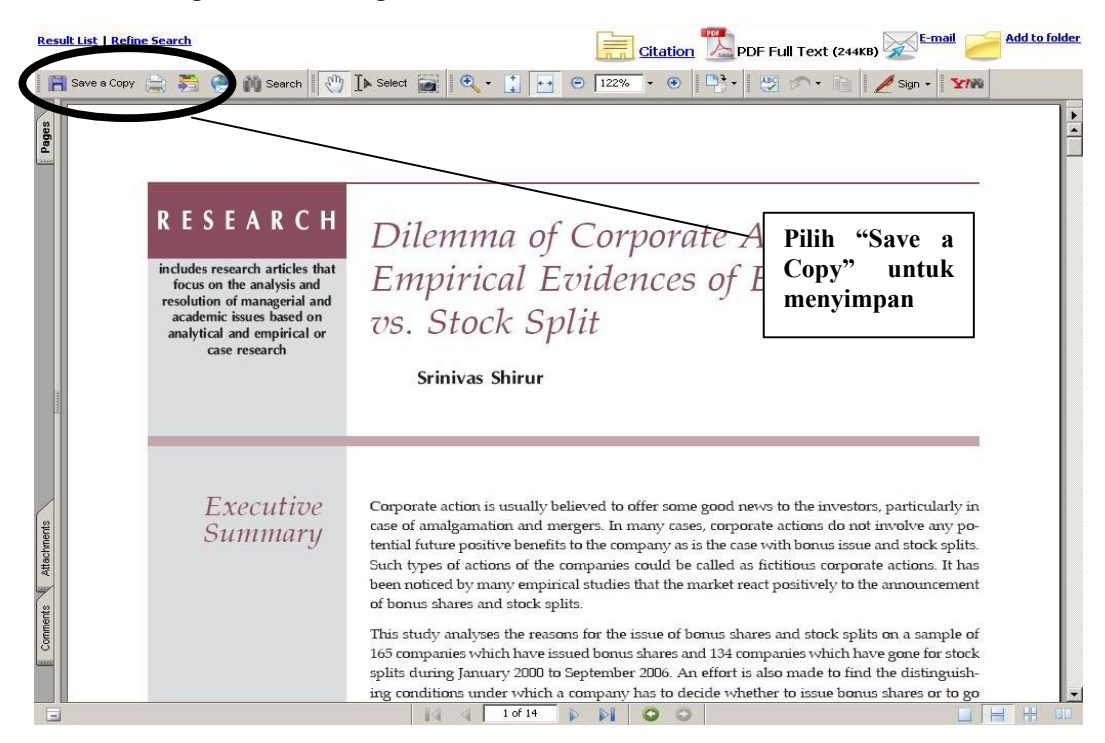

#### **MENDAFTARKAN IDENTITAS PENGGUNA (USER ID)**

- 1. Ketik http://search.ebscohost.com/
- 2. Pastikan tampilan awalnya seperti dibawah ini :

|     |                                                                                                    |                                                                                                    | Sign In   🧖 Folder                                                   | Preferences   Languages   New Features!<br>~                                                      | Help |
|-----|----------------------------------------------------------------------------------------------------|----------------------------------------------------------------------------------------------------|----------------------------------------------------------------------|---------------------------------------------------------------------------------------------------|------|
|     | Choose Databases   Select<br>To search within a single database<br>the boxes next to the database                                                                                           | another EBSCO service<br>lase, click the database name listed below. To selec<br>es and click <i>Continue.</i>                                                                         | ct more than one database                                            | to search_check<br>2. Pilih menu Sign in to<br>My EBSCOHOST                                       | ٩    |
|     | Continue                                                                                                    |                                                                                                    |                                                                      |                                                                                                   |      |
| 🗆 s | elect / deselect all                                                                                                    | 1. Pilih menu Business<br>Sorce Complete                                                                                                    |                                                                      |                                                                                                   |      |
|     | Persiness Source Complete<br>Business Source Complete is the world<br>comprehensive coverage offered by th<br>addition, searchable cited references a<br>Title List More Information        | 's definitive scholarly business database, providing t<br>is database, indexing and abstracts for the most in<br>re provided for more than 1,300 journals.                             | )<br>he leading collection of bibli<br>nportant scholarly business j | iographic and full text content. As part of the<br>Iournals back as far as 1886 are included. In  | 9    |
|     | Business Source Elite<br>This business database provides full ter<br>1985. More than 10,100 substantial co<br>☐ Title List                                                                  | At for over 1,000 business publications. The rich color<br>mpany profiles from Datamonitor are also included.                                                                          | llection of titles in <i>Business</i><br>This database is updated c  | <i>Source Elite</i> provides information dating back<br>on a daily basis via EBSCO <i>host.</i>   | to   |
|     | Library, Information Science & Tec<br>Library, Information Science & Techno<br>books, research reports and proceedin<br>management and more. Coverage in the<br>Title List more Information | hnology Abstracts<br>logy Abstracts (LISTA) indexes more than 560 core<br>gs. Subject coverage includes librarianship, classifica<br>ne database extends back as far as the mid-1960s. | e journals, nearly 50 priority<br>ation, cataloging, bibliometri     | journals, and nearly 125 selective journals; pl<br>ics, online information retrieval, information | us   |
|     |                                                                                                    |                                                                                                    |                                                                      |                                                                                                   |      |

3. Selanjutnya akan tampil seperti dibawah ini:

|                                              | Sign In   🗖 Folder   Preferences   Languages   New Features!   Help  <br>~                                                                                                    |                                            |
|----------------------------------------------|----------------------------------------------------------------------------------------------------|--------------------------------------------|
| Sign In to My EBSCOhost                      | ٩                                                                                                    |                                            |
|                                              | Create a new Account Triveate a Charge Back Account                                                                                                    |                                            |
| User Name                                    | Sign in to access your personalized My EB <del>SCO<i>host</i> a</del> ccount.                                                                                                    |                                            |
| Password                                     | ✓ Save preferences     ✓ Organize your research with folders     ✓ Share your folders with others     ✓ View others' folders     ✓ Save and retrieve your search history     ✓ Create email alerts and/or RSS feeds     ✓ Gain access to your saved research remotely | 1. Pilih menu :<br>create a new<br>account |
| □ Load Preferences from Mv EBSCO <i>hast</i> |                                                                                                    |                                            |
| Forgot your user name and password?          |                                                                                                    |                                            |
|                                              |                                                                                                    |                                            |
|                                              |                                                                                                    |                                            |

4. Selanjutnya ada isian data pengguna yang harus diisi dengan benar dan jika selesai tekan tombol **SUBMIT** 

| New Search Publications Compo<br>Sign In to My EBSG<br>(Back | ny Profiles   Thesaurus   1<br>COhost | More 🔹      |                                             | Sign In to My EBSCOhost         | Folder | New Features! | Help |
|--------------------------------------------------------------|---------------------------------------|-------------|---------------------------------------------|---------------------------------|--------|---------------|------|
| Create a new account                                         |                                       |             |                                             |                                 |        |               |      |
| Account Type                                                 | Personal Account More Info            |             |                                             |                                 |        |               |      |
| First Name                                                   |                                       |             |                                             |                                 |        |               |      |
| Last Name                                                    |                                       |             |                                             |                                 |        |               |      |
| E-mail Address                                               | 1                                     |             |                                             |                                 |        |               |      |
| Liser Name                                                   | ·                                     |             | This is the user name you will use to sign  | in to My EBSCOhost.             |        |               |      |
| Deserved                                                     |                                       |             | File deservations                           |                                 |        |               |      |
| Password                                                     |                                       |             | Hive-character minimum, no spaces           |                                 |        |               |      |
| Retype Password                                              |                                       | ļ           |                                             |                                 |        |               |      |
| Secret Question                                              | [Select One]                          | -           | Used to help identify your account if you   | u forget your user name or pass | word.  |               |      |
| Secret Answer                                                |                                       |             |                                             |                                 |        |               |      |
|                                                              | Note: Please remember your ac         | count infor | nation for future reference.                |                                 |        |               |      |
| Submit Cancel                                                |                                       |             |                                             |                                 |        |               |      |
| Top of Page                                                  |                                       |             |                                             |                                 |        |               |      |
|                                                              | EBSC                                  | O Support   | Site Privacy Policy Terms of Use            | Copyright                       |        |               |      |
|                                                              |                                       | © 2008      | EBSCO Industries, Inc. All rights reserved. |                                 |        |               |      |
|                                                              |                                       |             | EBSCO Publishing Green Initiatives          |                                 |        |               |      |

- 5. Isian mengikuti petunjuk sebagai berikut:
  - a. First name : nama pertama pengguna
  - b. Last name : nama kedua pengguna
  - c. E-mail address: nama e-mail lengkap
  - d. User name : nama user, disamakan dengan nama e-mail saja, misalkan nama e-mail <u>wawan@yahoo.com</u>, maka isian User name dapat diisi **wawan**. Jika dengan nama wawan sudah digunakan orang lain maka diberi tambahan nama tempat, misalnya wawanperbanas atau wawanebsco dan sebagainya.
  - e. Password : menggunakan password e-mail supaya tidak mudah lupa
  - f. Lalu tekan tombol SAVE guna menyimpan pendaftaran pengguna, sehingga akan tampil seperti dibawah ini
- 6. Setelah itu akan muncul tampilan seperti dibawah ini :

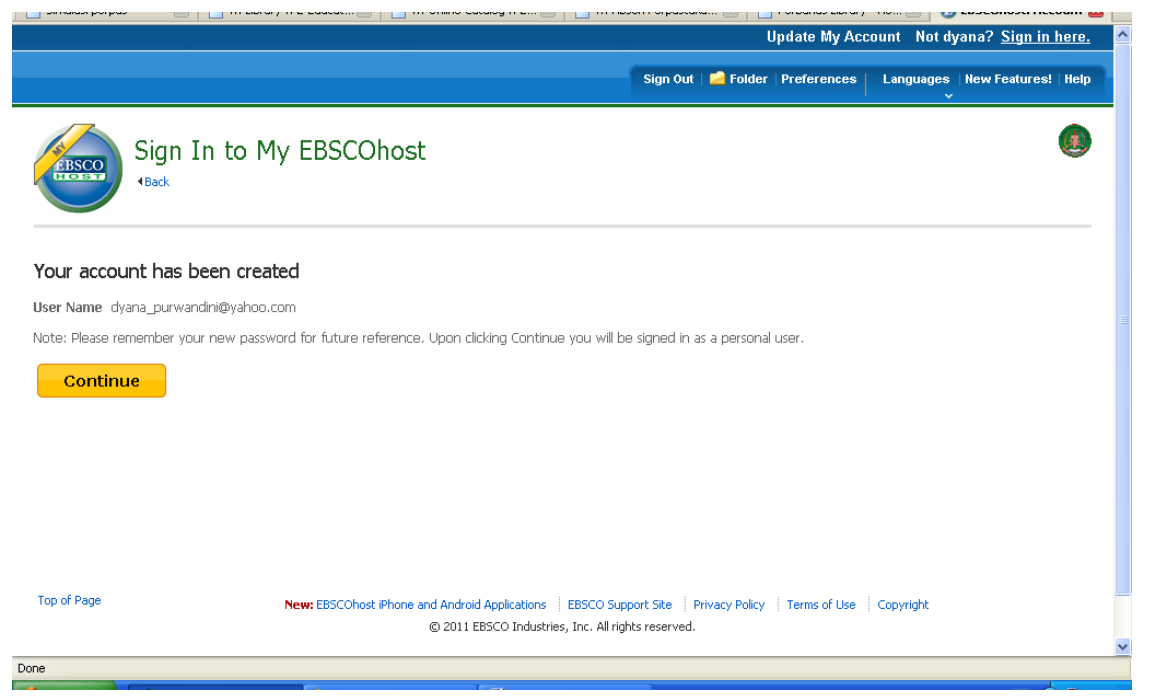

- 7. Selanjutnya dapat meneruskan lagi seperti penelusuran selanjutnya, dengan cara meng-klik pada kata **CONTINUE**.
- 8. Untuk Jurnal yang sudah diketahui namanya dapat memanfaatkan menu PUBLICATION

|                                                                                                    |                     |                                  |                       |                                                     |                 | Not Santoso                  | Sign in here.         | ř             | *     |
|----------------------------------------------------------------------------------------------------|---------------------|----------------------------------|-----------------------|-----------------------------------------------------|-----------------|------------------------------|-----------------------|---------------|-------|
| New Search P                                                                                                    | ublication          | ns Company Profiles Thesauru     | s More -              |                                                     |                 | Sign Out                     | 当 Folder              | New Features! | Help  |
| and the second second s | Searching:          | st Subject Terms                 | oose Databases »      |                                                     |                 |                              |                       |               |       |
| EBSCO                                                                                                    |                     |                                  | in Select a Field (op | otional)                                            | Search          | Clear 🔮                      |                       |               |       |
|                                                                                                    | and -               |                                  | in Select a Field (op | otional)                                            |                 |                              |                       |               |       |
|                                                                                                    | and 💌               |                                  | in Select a Field (op | otional)                                            | Add Row         |                              |                       |               |       |
|                                                                                                    | Basic Sear          | ch Advanced Search Visual Search | Search History/Alerts | Preferences »                                       |                 |                              |                       |               |       |
| Search Options                                                                                                    |                     |                                  |                       |                                                     |                 |                              |                       |               | Beset |
| Search mo                                                                                                    | des 🙆               |                                  |                       | Apply related words                                 |                 |                              |                       |               |       |
| Jearchino                                                                                                    | des 😈               | • Boolean/Phrase                 |                       | Hppiy relaced words                                 |                 |                              |                       |               |       |
|                                                                                                    |                     | C Find any of my search terms    |                       | Also search within the<br>full text of the articles |                 |                              |                       |               |       |
|                                                                                                    |                     | C SmartText Searching Hint       |                       |                                                     |                 |                              |                       |               |       |
| Limit your result                                                                                                    | 5                   |                                  |                       |                                                     |                 |                              |                       |               |       |
| Image Quie                                                                                                    | ck View             |                                  |                       | Full Text                                           |                 |                              |                       |               |       |
| Poforopcos ()                                                                                                    | vailable            | -                                |                       | Image Quick Yiew Tuper                              |                 |                              | -                     |               |       |
| Kelerences A                                                                                                    | Tanabie             | 10                               |                       | Image Quick Hew Types                               | Black a Color F | nd White Photog<br>hotograph | praph ∟ Cha<br>□ Diau | irt<br>gram   |       |
|                                                                                                    |                     |                                  |                       |                                                     | Graph           | 6                            | 🗖 Illus               | tration       |       |
|                                                                                                    |                     |                                  |                       |                                                     | — Мар           |                              |                       |               |       |
| Scholarl<br>Reviewed) J                                                                                                    | ly (Peer<br>ournals |                                  |                       | Published Date from                                 | Month           | ✓ Year:                      | to Month              | Year:         |       |
|                                                                                                    |                     |                                  |                       | Publication                                         | • E             |                              |                       | _             |       |
| Publicatio                                                                                                    | on Type             | A.0. 1970                        |                       | Document Type                                       |                 | 100                          |                       |               |       |
| T dbiledele                                                                                                    | , , , pc            | Academic Journal                 |                       | bocament type                                       | Article         | E .                          |                       |               |       |
|                                                                                                    |                     | Trade Publication                |                       |                                                     | Biography       | · ·                          |                       |               |       |
| Number O                                                                                                    | f Pages             | All                              | 1                     | Cover Story                                         | · 🗆             |                              |                       |               |       |
| Produc                                                                                                    | t Name              |                                  |                       | NAICS/Industry Code                                 | • r             |                              |                       |               |       |
| riouuc                                                                                                    |                     | 1                                |                       | , mouser, cou                                       |                 |                              |                       |               |       |
| Company                                                                                                    | /Entity             |                                  |                       | Duns Number                                         | ·               |                              |                       |               |       |
| Ticker !                                                                                                    | Symbol              | <b></b>                          |                       | Articles on Severa                                  |                 |                              |                       |               | -     |

| New Creation   Dublicat              | ing I Campany Broßley I Theory I May - 5                                                                                                    | lot Santoso? <u>Sign in here.</u><br>Sign Out 🔤 Folder New Featurest Helo.                                                         |
|--------------------------------------|----------------------------------------------------------------------------------------------------|----------------------------------------------------------------------------------------------------|
| Datab                                | ase: Business Source Premier Publications<br><u>k</u>                                                                                          |                                                                                                    |
| Publications                         |                                                                                                    |                                                                                                    |
| Previous Record Next P               | Record                                                                                                    | Search within this publication Alert / Save / Share »                                                                              |
| Publication Details For              | "Journal of Social, Political & Economic Studies"                                                                                              | All Issues                                                                                                    |
| Title:                               | Journal of Social, Political & Economic Studies                                                                                                | + 2008                                                                                                    |
| ISSN:                                | 0278-839X                                                                                                    | + 2007<br>+ 2006                                                                                                    |
| Publisher Information:               | Council for Social 8, Economic Studies<br>1133 13th Street NW<br>Suite C2<br>Washington District of Columbia 20005<br>United States of America | + 2005<br>+ 2004<br>+ 2003<br>+ 2002<br>+ 2001                                                                                     |
| Bibliographic Records:<br>Full Text: | 03/01/1992 to present<br>03/01/2001 to present (with a 12 Month delay)<br>*Full text delay due to publisher restrictions ("embargo")           | 2000<br>Vol. 25 Issue 4 - Winter2000<br>Vol. 25 Issue 3 - Fall2000<br>Vol. 25 Issue 2 - Summer2000<br>Vol. 25 Issue 1 - Spring2000 |
| Link to this<br>Publication:         | http://search.ebscohost.com/login.aspx?direct=true&db=buh&jid=JSE&site=ehc 🚨 BOOKIMERK 📲 🗐 🐲                                                   | + 1999<br>+ 1998                                                                                                    |
| Publication Type:                    | Academic Journal                                                                                                    | + 1996                                                                                                    |
| Subjects:                            | Economics; Sociology; Sociology & Social Work                                                                                                  | + 1995                                                                                                    |
| Description:                         | Articles and book reviews on all aspects of social, political and economic studies.                                                            | + 1994                                                                                                    |
| Publisher URL:                       | http://www.jspes.org/                                                                                                    | + 1992                                                                                                    |
| Frequency:                           | 4                                                                                                    |                                                                                                    |
| Peer Reviewed:                       | Yes                                                                                                    |                                                                                                    |
| Top of Page                          | EBSCO Support Site   Privacy Policy   Terms of Use   Copyright<br>© 2008 EBSCO Industries, Inc. All rights reserved.                           |                                                                                                    |
|                                      | EBSCO Publishing Green Initiatives                                                                                                    |                                                                                                    |

9. Selanjutnya pilih Volume, no/issues dan sesuaikan dengan artikel jurnal yang sudah diketahui judulnya, lalu klik icon PDF Full Text atau klik Add to Folder jika anda memiliki login di folder EBSCO

| New Search                                                                       | Publications   Company Profiles   Thesaurus   More -                                                                                                    | Not Santoso<br>Sign Out | ? <u>Sign in here.</u><br><b>es Folder</b> | New Features! | ▲<br>Help |
|----------------------------------------------------------------------------------|----------------------------------------------------------------------------------------------------|-------------------------|--------------------------------------------|---------------|-----------|
| BSCO                                                                             | Searching: Business Source Premier Choose Databases >           Search         Search         Clear           Basic Search         Advanced Search         Visual Search         Search History/Alerts         Preferences > |                         |                                            |               | ٩         |
| Publications<br>Browsing:Busine<br>Journal of S<br>@ Alphabete<br>Page: Previous | ss Source Premier Publications<br>Small Medium Enterprises<br>cal C By Subject & Description C Match Appr/Words<br>I Next 4 A B C D E E G H I J K M N D P Q R S I U Y W X Y Z >                                              | K to                    | lik<br>Folde                               | Add<br>er     |           |
| Mark Items for S                                                                 | earde Add                                                                                                    |                         |                                            |               |           |
|                                                                                  | Journal of Social & Personal Relationships<br>Bibliographic Records: 02/01/1998 to present                                                                                                    |                         |                                            |               |           |
|                                                                                  | Journal of Social, Political & Economic Studies<br>Bibliographic Records: 03/01/1992 to present; Full Text: 03/01/2001 to present (with a 12 Month delay)<br>"Ful text delay due to publisher restrictions ("embargo")       |                         |                                            |               |           |
|                                                                                  | Journal of Social Psychology<br>Bibliographic Records: 02/01/1975 to present; Full Text: 02/01/1975 to present<br>12 POF Full Text; BHTML Full Text                                                                          |                         |                                            |               |           |
|                                                                                  | Journal of Socio-Economics<br>Bibliographic Records: 03/01/1990 to present; Full Text: 03/01/1990 to 12/31/2001<br>12/PDF Full Text; ■ HTML Full Text                                                                        |                         |                                            |               |           |

10. Jika ingin kirim ke e-mail atau print tinggal memberi centang pada artikel yang ingin dicetak/print dan atau artikel yang ingin di kirim melalui e-mail.

|                                                                                                    | Not Santoso? S              | iign in here. |                             | -        |
|----------------------------------------------------------------------------------------------------|-----------------------------|---------------|-----------------------------|----------|
| New Search   Publications   Company Profiles   Thesaurus   More -                                                                                                    | Sign Out 🕴 🤅                | 当 Folder      | New Features!               | Help     |
| Searching: Business Source Premier   Choose Databases »                                                                                                    |                             |               |                             |          |
| Suggest Subject Terms                                                                                                    |                             |               |                             | <b>S</b> |
| JN "Accounting Review" and DT 2000100 in Select a Field (optional)                                                                                                    | Clear 🥙                     |               |                             |          |
| and 🔽 🛛 In Select a Field (optional) 🔽                                                                                                    |                             |               |                             |          |
| and  Add Row Add Row                                                                                                    |                             |               |                             |          |
| Basic Search Advanced Search Visual Search I Search History/Alerts Preferences >                                                                                                    |                             |               |                             |          |
|                                                                                                    |                             | Limit         | your results                |          |
| All Results: 1-7 of 7 Page: 1 Sort by: Date                                                                                                    | <ul> <li>Add (1-</li> </ul> | <u>7)</u>     |                             |          |
| Results for: JN "Accounting Review" and DT 20001001     Alert /                                                                                                    | Save / Share »              |               | nage Quick View<br>ull Text |          |
| Search Results: Boolean/Phrase                                                                                                    |                             | Filter b      | y Publication Date:         |          |
| 1. Does Mandated Audit Communication Reduce Opportunistic Corrections to Manage Earnings to Eprecasts? (                                                                                                    |                             | 2000          | 2                           | 2000     |
| By: Libby, Robert; Kinney Jr., William R Accounting Review, Oct2000, Vol. 75 Issue 4, p383, 22p; (AN 3811017)                                                                                                    | 5                           | 0             |                             | 4        |
| HTML Full Text DEDE Full Text (1.7MB)                                                                                                    |                             | 2000          | ) 2                         | 000      |
| Remove from Folder   Cited References: (29),   Times Cited in this Database: (24)                                                                                                    |                             |               |                             |          |
| 2. Capital Gains and Dividend Taxes in Firm Valuation: Evidence of Triple Taxation, 🔎                                                                                                    |                             |               | Update Results              |          |
| By: Collins, Julie H.; Kemsley, Deen. Accounting Review, Oct2000, Vol. 75 Issue 4, p405, 23p; (AN 3811020)                                                                                                    |                             | 🕨 🔺 Sear      | ch Options                  |          |
| Add to folder   Cited References: (16)   Times Cited in this Database: (11)                                                                                                    |                             | Folde         | r has items                 |          |
| a Un Experimental Investigation of Auditors' Liability: Implications for Social Melfare and Exploration of Deviatio                                                                                                    | one from                    |               |                             |          |
| Theoretical Predictions.                                                                                                    | A IS IFOIL                  | Does          | Mandated Audit Con          | mu 😡     |
| By: King, Ronald R.; Schwartz, Rachel. Accounting Review, Oct2000, Vol. 75 Issue 4, p429, 23p, 2 diagrams; (A.                                                                                                    | IN 3811027)                 | Relat         | ionshin Management          | i 😡      |
| HTML Full Text PDE Full Text (1.8MB)                                                                                                    |                             |               |                             |          |
| Add to folder   Gited References: (18)   Times Gited in this Database: (3)                                                                                                    |                             | Go to         | : Folder view               |          |
| 4. Audit Committee Composition and Auditor Reporting, 🔑                                                                                                    |                             |               |                             |          |
| By: Carcello, Joseph V.; Neal, Terry L. Accounting Review, Oct2000, Vol. 75 Issue 4, p453, 15p; (AV 3811037)                                                                                                    |                             |               |                             |          |
| Add to folder Cited References: (40)                                                                                                    |                             |               |                             |          |
|                                                                                                    | ~                           |               |                             |          |
| <ol> <li>Tax Holidays and Tax Noncompliance: An Empirical Study of Corporate Tax Audits in China's Developing Ecc<br/>By: K Hung Chan; Phyllis Lian Mo. Accounting Review Ort2000, Vol. 75 Issue 4, ad69, 16n; (AV 8811040)</li> </ol> | onomy. 🛌                    |               |                             |          |
| HTML Full Text PDF Full Text (1.2MB)                                                                                                    |                             |               |                             |          |
| Add to folder Cited References: (34)                                                                                                    |                             |               |                             |          |
|                                                                                                    |                             |               |                             | 1        |

- 11. Jika dikirim ke e-mail, jangan lupa MENGOSONGKAN tanda centang agar artikel yang tersimpan di folder EBSCO tidak hilang, sehingga bisa di kirim ulang jika terjadi sesuatu dan atau ingin mengirim ke e-mail orang lain.
- 12. Setelah selesai mengisi alamat e-mail lengkap, subject dan comment klik tombol **Send**, selanjutnya periksa e-mail yang telah dikirim artikel tersebut dengan bentuk attachment.

#### BAGAIMANA LOGIN DAN MEMBUKA FOLDER EBSCO?

Setelah anda terdaftar dan memiliki folder di EBSCO, maka selanjutnya jika anda ingin menyimpan artikel di Folder EBSCO, maka anda tinggal klik Sign in to my EBSCO.

Isi user name dan password sesuai isian waktu pendaftaran lalu ikuti langkah pencarian jurnal atau NEW SEARCH jika anda belum mengetahui nama JURNAL, jika anda telah mengetahui nama JURNAL, maka anda bisa gunakan menu PUBLICATION.

Selanjutnya simpan hasil penelusuran dengan klik Add to Folder dan kirim ke e-mail atau cetak melalui icon Print.

| New Search                     | Publications                       | Company mormation | mesaurus           | MULE *                                                                                                    | Signin                              |                   | Freierences                                        | Languages ¥                                         | New realures:     | Theip |
|--------------------------------|------------------------------------|-------------------|--------------------|----------------------------------------------------------------------------------------------------|-------------------------------------|-------------------|----------------------------------------------------|-----------------------------------------------------|-------------------|-------|
| EBSCO                          | Sign In                            | to My EBSCO       | host               |                                                                                                    |                                     |                   |                                                    |                                                     |                   | ۲     |
|                                | < <u>Back</u>                      |                   |                    |                                                                                                    |                                     |                   |                                                    |                                                     |                   |       |
|                                |                                    |                   |                    |                                                                                                    |                                     |                   |                                                    | Create a Cł                                         | harge Back Acco   | unt   |
| Lines Manage                   |                                    |                   |                    |                                                                                                    |                                     |                   |                                                    |                                                     |                   |       |
| melati besta                   | uri                                |                   |                    | Sign in to access                                                                                                    | your p                              | personaliz        | zed accoun                                         | t.                                                  |                   |       |
| Password<br>•••••••            | Creat                              | e a new Account   |                    | <ul> <li>✓ Save preferences</li> <li>✓ Share your folders with o</li> <li>✓ Save and retrieve your si</li> <li>✓ Gain access to your save</li> </ul> | ithers<br>earch histo<br>d research | ory<br>n remotely | ✓ Organize you<br>✓ View others'<br>✓ Create email | ur research with fi<br>folders<br>alerts and/or RSS | olders<br>5 feeds |       |
| 🗹 Load Prefe                   | erences from My                    | EBSCO <i>host</i> |                    |                                                                                                    |                                     |                   |                                                    |                                                     |                   |       |
| Forgot your p<br>Forgot your u | assword?<br>Iser name <b>and</b> p | assword?          |                    |                                                                                                    |                                     |                   |                                                    |                                                     |                   |       |
|                                |                                    |                   |                    |                                                                                                    |                                     |                   |                                                    |                                                     |                   |       |
| Top of Page                    |                                    | New: EBSCOhos     | t iPhone and Andro | oid Applications   EBSCO Support<br>© 2012 EBSCO Industries, Inc. All                                                                                | Site Pri<br>rights rese             | ivacy Policy      | Terms of Use                                       | Copyright                                           |                   |       |

#### http://www.emeraldinsight.com/

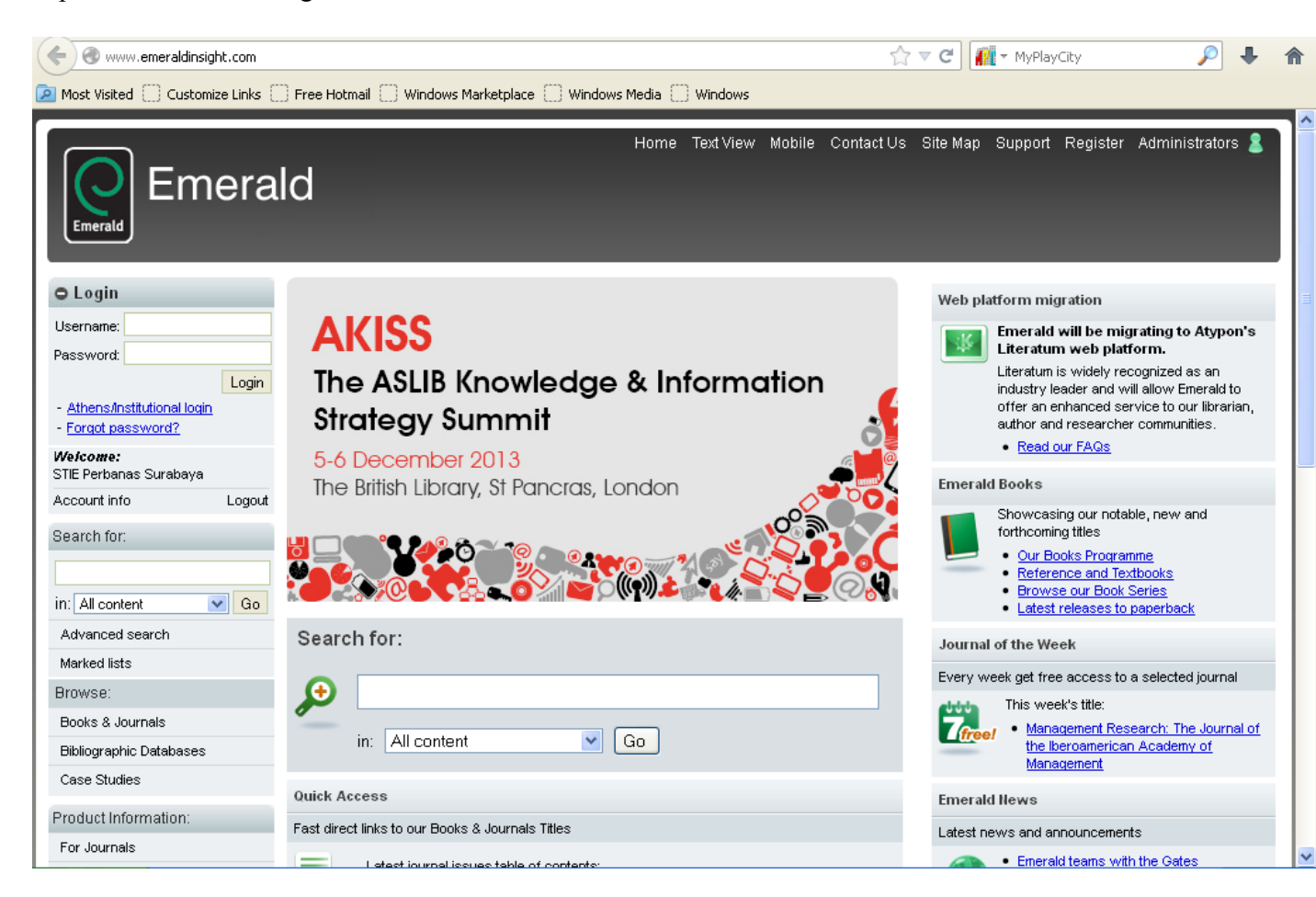

#### http://www.proquest.co.uk/en-UK/

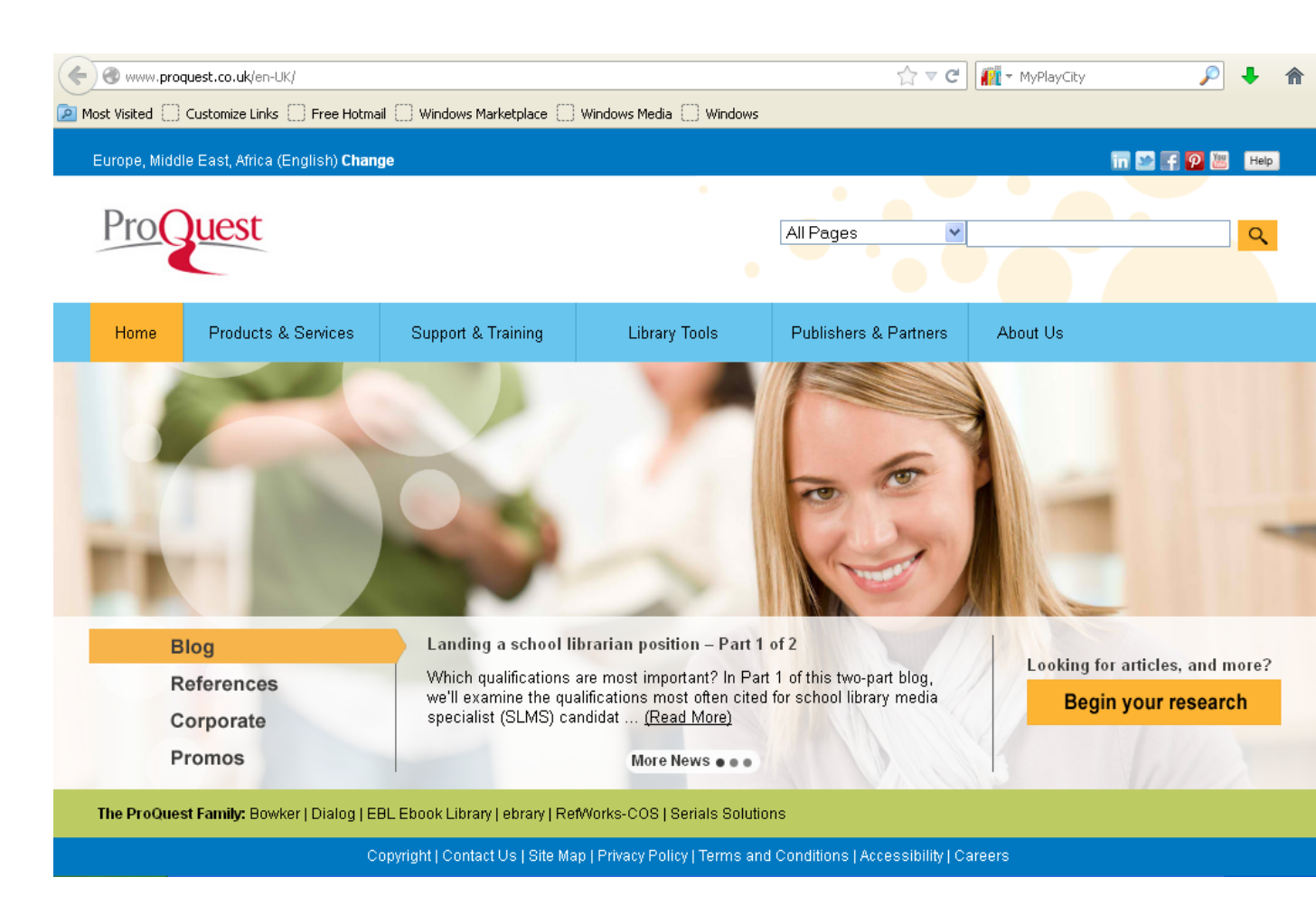

#### http://www.sage.com/

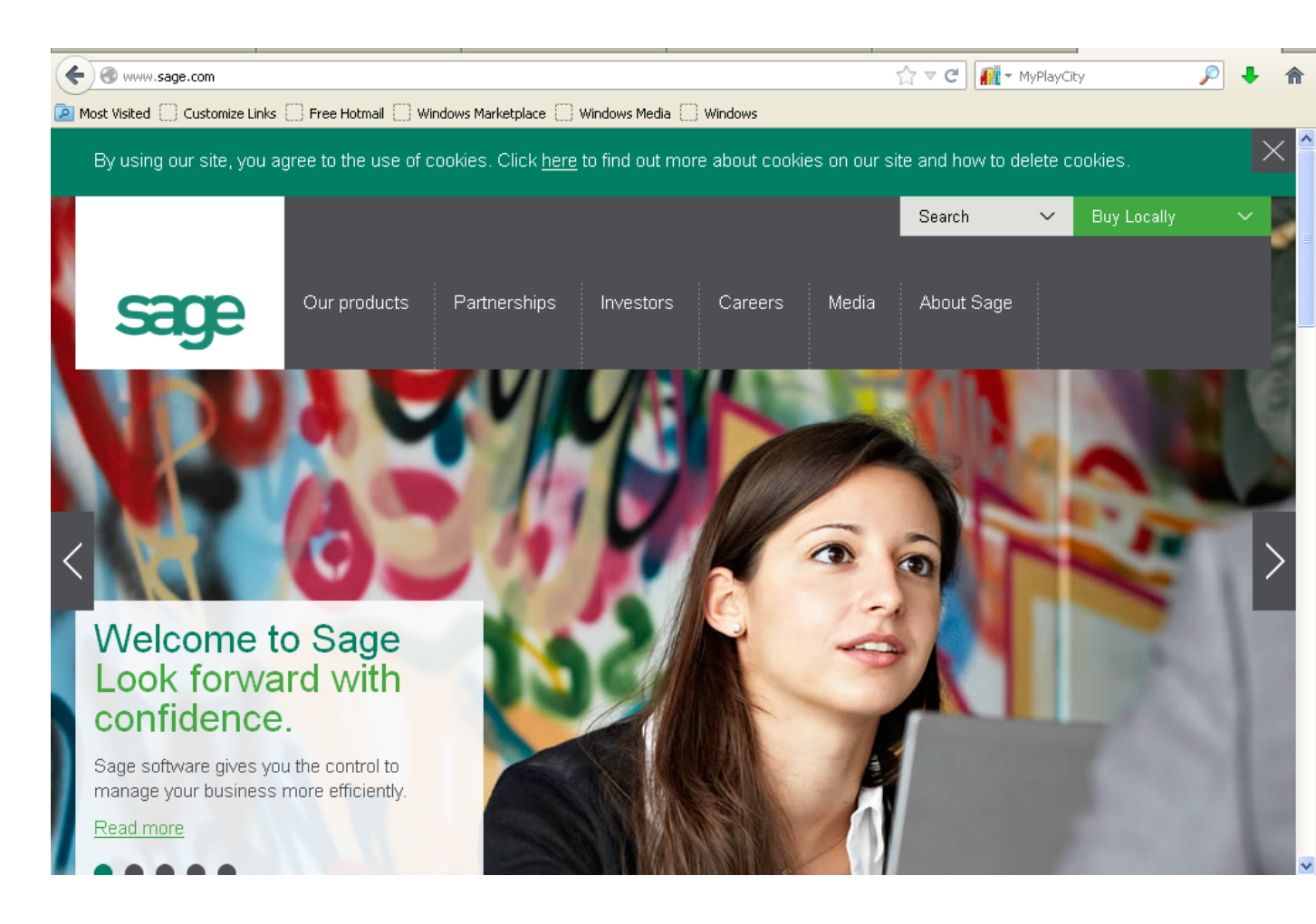

http://link.springer.com/search?facet-content-type=%22Journal%22&from=SL

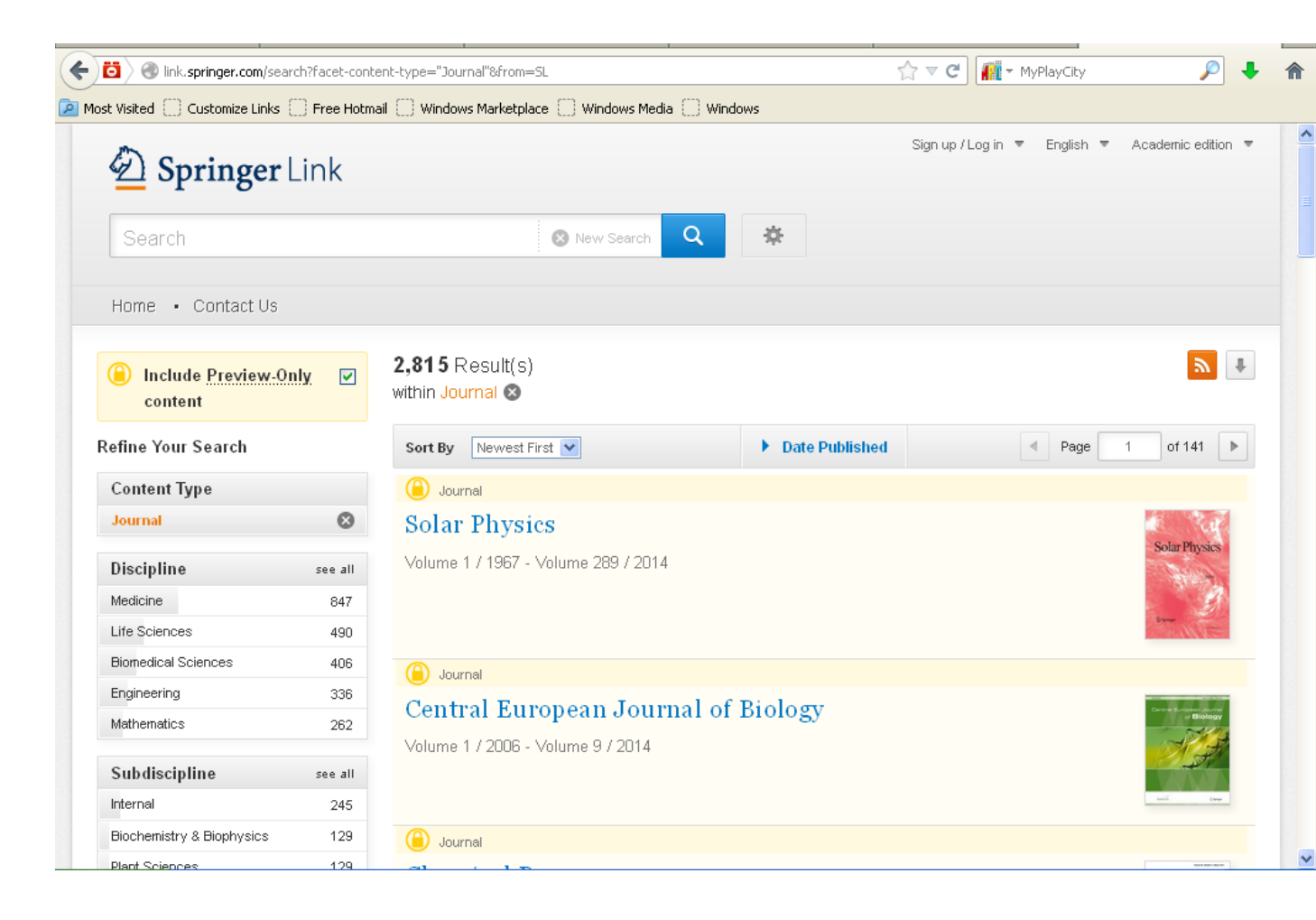